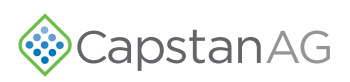

## 1.0 - INSTALLATION INSTRUCTIONS - 118155-004 Rev. A

## Key Switched Power Cable

Models - Case IH 2000 Series Sprayer

| KIT NUMBER- 120139-051 |                          |
|------------------------|--------------------------|
| PART NUMBER            | DESCRIPTION              |
| 120139-006             | Key Switched Power Cable |

For safety information see the system and machine manuals.

1. **[Figure 1] -** Locate the 12 volt power plug connection on the right side of the steering wheel console (1) near the brake pedal.

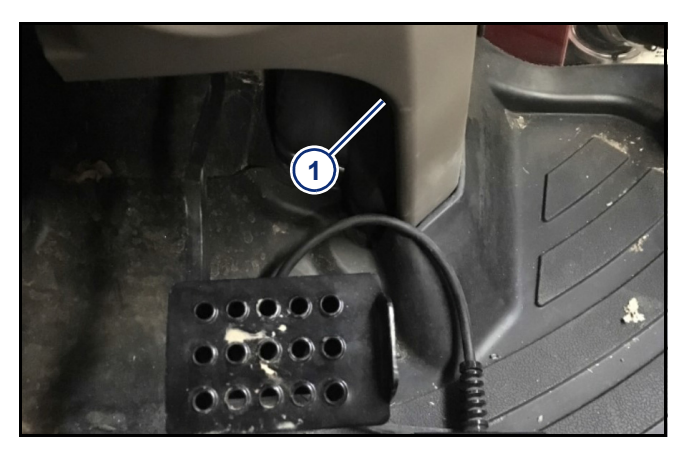

Figure 1

2. **[Figure 2] -** Remove the factory connection (1) from the accessory power outlet.

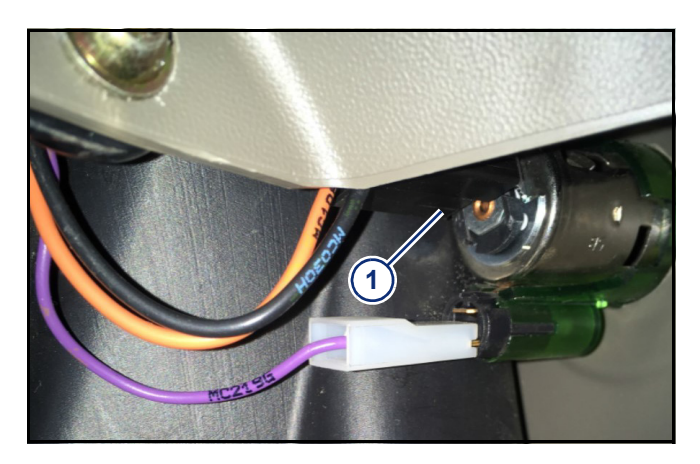

Figure 2

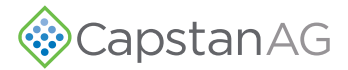

- 3. **[Figure 3]** Install the factory harness (1) to the mating connector of key switched power harness (2).
- 4. Install the opposite end of the key switched power harness to the 12 V power outlet (3).
- 5. Carefully secure the wires and harness in the console with a cable tie.

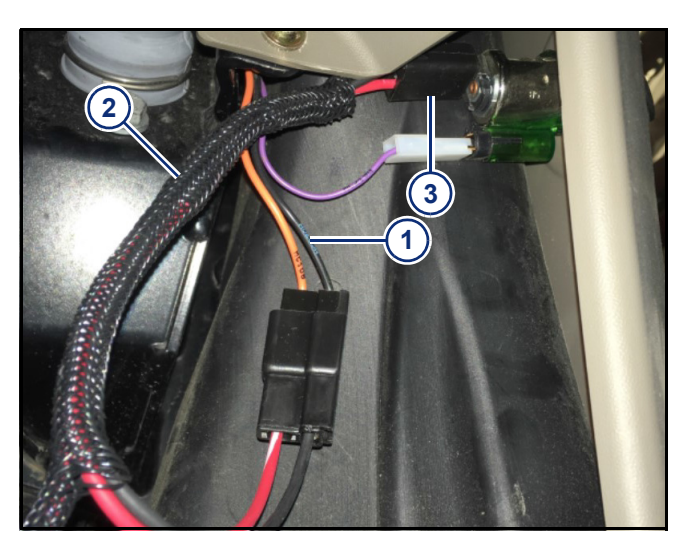

Figure 3

- 6. **[Figure 4] -** Route the cable (1) along the rightoutside edge of floor mat towards the control console.
- 7. Lift up the floor mat and tuck the cable underneath all the way to the base of the right armrest console.

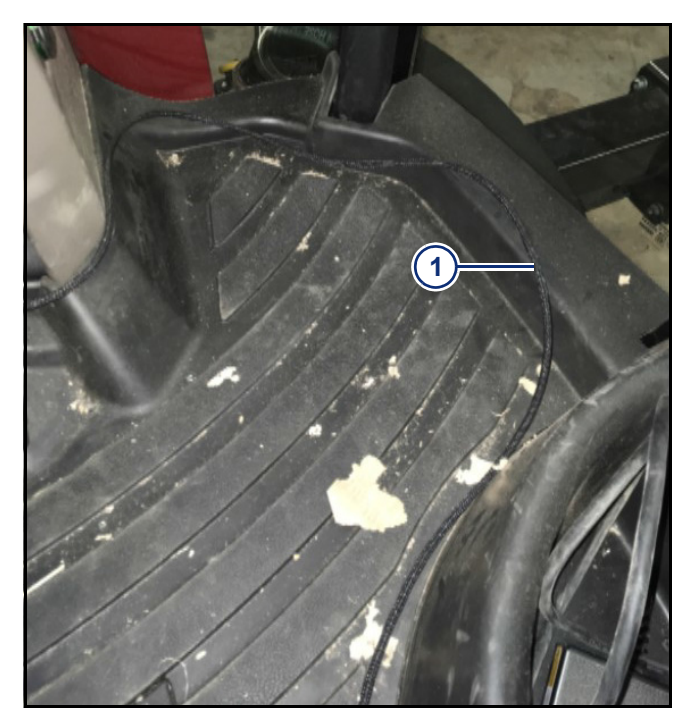

Figure 4

8. **[Figure 5] -** Leave an appropriate length of cable (1) at the base of the sprayer display to be connected to the CapView display cable.

CapstanAG

9. Use cable ties to secure cable to monitor bracket.

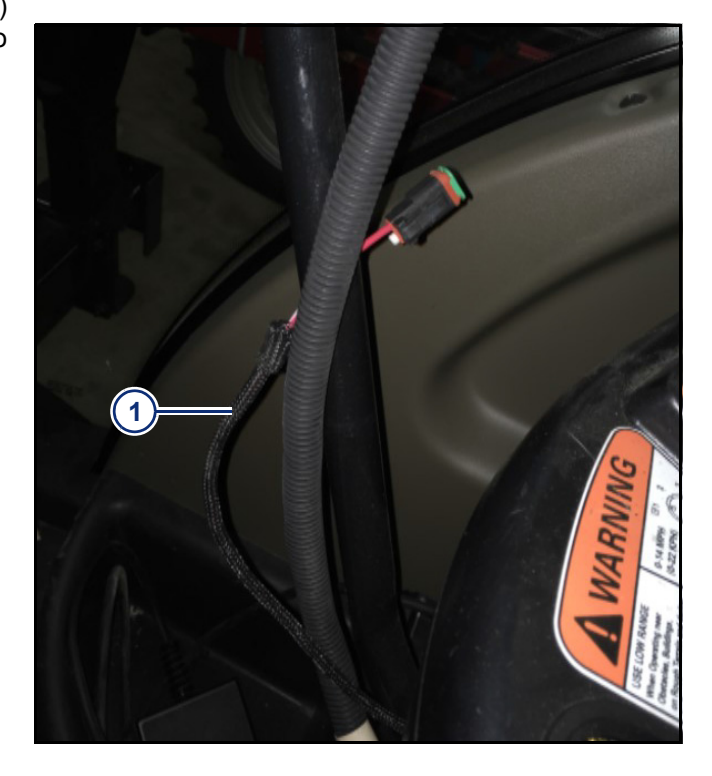

Figure 5

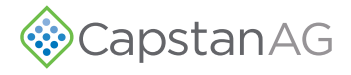